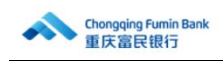

# 企业网银用户常见问题汇总

#### 1、企业网银登录初始密码和 Ukey 初始密码是多少?

首次登录企业网银时,登录初始密码为88888888, Ukey 初始密码为051062,首次登录时需按照提示修改登录密码和Ukey 密码。

#### 2、如果登录密码被锁定了怎么办?

登录密码如果在当天连续输错6次会被锁定,次日00:00会自动解锁。

如果操作员或授权员登录密码被锁定后且当天急需使用,可由管理员登录企业网银在 【网银设置】-【权限设置】-【操作员维护】中选择相应操作员进行密码重置(重置后登录 密码为88888888),重置完成后操作员即可登录。

| Chongqing Furnin Bank<br>服民服民服行 | 🚴 企业网银                                              | 首页    | 转账支付    | 代发工资                   | 账务管理    | 投资理财 | 电子要据 | 可拆分票据 | 网银设置 | 业务授权     |            | の推測 | 🔵 uat0202 | 日間出 |
|---------------------------------|-----------------------------------------------------|-------|---------|------------------------|---------|------|------|-------|------|----------|------------|-----|-----------|-----|
|                                 | 权限设置<br>操作员维护<br>个人信息维护<br>密码修改<br>操作日志宣询<br>UKEY管理 |       |         | 企业管理<br>企业信息意<br>账户详细档 | 海       |      |      |       |      |          |            |     |           |     |
| Congging Furnin Bank<br>服民選民限行  | 🚴 企业网络                                              | 首页    | 转账支付    | 代发工资                   | 账务管理    | 投資理財 | 电子票据 | 可拆分票据 | 网银设置 | 业务授权     |            | Q複素 | uat0202   | 日通出 |
|                                 | ① 温馨瑞示:网上银                                          | 行使用完毕 | 料后,请及时点 | 击 "遇出",以               | 以保护账户安全 |      |      |       |      |          |            |     |           |     |
|                                 | 操作员列表                                               |       |         |                        |         |      |      |       |      |          |            |     |           |     |
|                                 | 操作员要求                                               | 诸称    | 腰竹      | 员姓名                    | 語作      | 丙與型  | 扬    | RAN   | 杤    | ō.       | 讀作         |     |           |     |
|                                 | caozuoyu                                            | uan1  | 操       | 作员1                    | 括       | 权员   | 3    | - 级   | 正    | φ.       | 國時 密码重叠 锁定 |     |           |     |
|                                 | uat020                                              | 02    | ual     | :0202                  | 括       | 収员   | -    | - 级   | 正    | <b>1</b> |            |     |           |     |
|                                 | uat020                                              | 07    | 驟       | 作员7                    | 15      | 収员   | -    | - 级   | IE   | 8        | 副除 密码重置 锁定 |     |           |     |
|                                 | UAT02                                               | 03    | UA      | F0203                  | 15      | 权员   | -    | - 92  | ĩĐ   | 7        | 删除 密码重置 锁定 |     |           |     |
|                                 |                                                     |       |         |                        |         |      |      |       |      | 总共1页 6   | < 1 >      | 2   |           |     |

如果管理员登录密码被锁定后且当天急需使用,需携带法人身份证、经办人身份证、UKEY 持有人身份证、公章、法人章和 UKEY 到我行柜面进行重置(重置后登录密码为 888888888);

### 3、如果 Ukey 密码被锁定了怎么办?

Ukey 密码如果连续输错 6 次会被锁定,输对 1 次错误次数会清空,UKEY 密码锁定后需携带法人身份证、经办人身份证、需重置密码的 Ukey 持有人身份证、公章、法人章和需重置密码的 Ukey 到我行柜面进行重置(重置后密码为 Fm888888)。

## 4、企业网银支持哪些操作系统和浏览器?

操作系统:目前我行企业网银支持 Windows7 及以上操作系统版本。

浏览器:目前我行企业网银支持 IE10.0、Edge88.0、Firefox52.0及以上版本的浏览器。

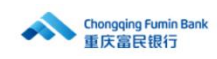

(在 Edge 和 Firefox 浏览器上登录企业网银需要安装相应插件)

## 5、登录时提示验签失败怎么办?

登录企业网银时提示验签失败,一般是 UKEY 证书过期了,需要携带法人身份证、经办 人身份证、需展期的 UKEY 持有人身份证、公章、法人章和需展期的 UKEY 到我行柜面进行 UKEY 展期。

#### 6、证书及 U 盾的作用

U 盾里面存储了两个文件。一个是驱动文件,一个是证书文件。驱动的作用很简单就不 解释了;证书的作用就比较复杂了。网银系统不同于其他网站,网络上时时刻刻面临匿名的 嗅探和攻击,证书就可以起到识别和拦截的作用。客户正确安装和加载了证书,就相当于访 问网银时告知银行:"此访客是我行客户,准许进入。"所以,用户遇到网银打不开,首先 需要检查证书是否正确安装。

#### 7、证书选择问题

有的客户证书安装好了,但还是无法访问,这个就是证书的选择问题了。一个客户不可 能只在我行开网银,因此一个财务的电脑上不可能只有一张证书。因为证书的名字都是英文 字母,所以请客户选择正确的证书。弹出来选证书的界面如下:

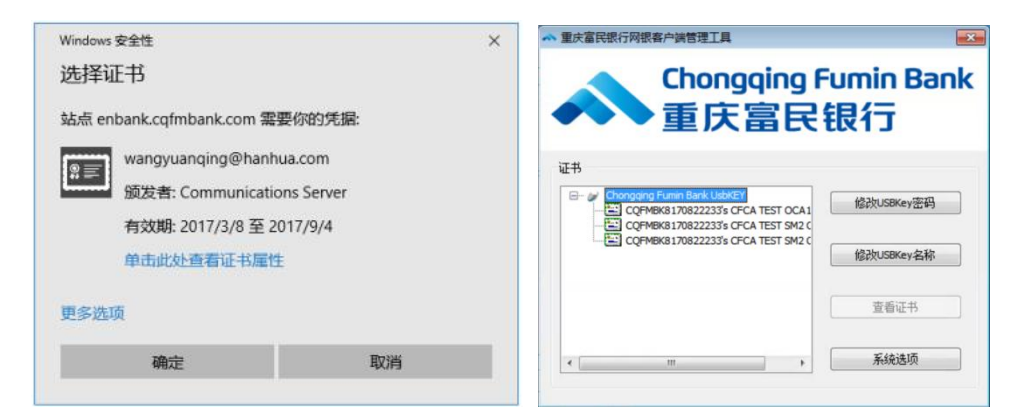

#### 8、转账时他行找不到我行

这个问题有两种处理方式,第一种:选择民营银行分类;第二种:输入行号。我行行号为: 323653010015 但是这两种方法不能保证能够解决问题。

#### 9、如何自助进行 UKEY 展期?

UKEY 证书过期前,可登录企业网银在【网银设置】-【权限设置】-【UKEY 管理】根据 页面提示进行自助展期,自助展期后证书有效期为5年。

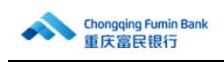

| Chongqing Fumin Bank      重庆習民銀行 | <b>&amp;</b> <u>Cum</u>                               | 首页 转账 | 支付 代发工资              | 账务管理                        | 设资理财  | 电子颤振      | 可拆分票据 | 网银设置 | 业务授权                     | の検索 | uat0202        | 已退出    |
|----------------------------------|-------------------------------------------------------|-------|----------------------|-----------------------------|-------|-----------|-------|------|--------------------------|-----|----------------|--------|
|                                  | ● 収集设置<br>操作员维护<br>个人信息维护<br>密码修改<br>操作日志查询<br>UKEY管理 |       | 企业管理<br>企业信息<br>账户详细 | 查询<br>视图                    |       |           |       |      |                          |     |                |        |
|                                  |                                                       |       | 操作                   | 员证件号码                       | 请插入U版 | , 重新进入4   | 页面    |      |                          |     |                |        |
|                                  |                                                       |       | ų                    | /SBkey_ID                   | 请插入U版 | ,重新进入本    | 页面    |      |                          |     |                |        |
|                                  |                                                       |       | 数字证                  | 時期期时间                       | 请插入U版 | . 重新进入才   | 页面    |      | *有效期不超过90天才能进<br>行证书自助属期 |     |                |        |
|                                  |                                                       |       |                      |                             | en a  | 5700,1093 |       |      |                          |     |                |        |
| Chongging Furnin Bank<br>图FX部记明行 | & eumn                                                | 首页 转账 | 支付 代发工资              | 1 账务管理                      | 投資理財  | 电子票据      | 可拆分票据 | 网银设置 | 业务授权                     | Q搜索 | <b>uat0202</b> | (3) 退出 |
|                                  | USBkey                                                | /信息.  | addight and          | , 64 <del>363</del> 7807750 | E     |           |       |      |                          |     |                |        |
|                                  |                                                       |       |                      | 企业名称                        | 请插入UI | 香,重新进入    | 本页面   |      |                          |     |                |        |
|                                  |                                                       |       |                      | 操作员姓名                       | 请插入UI | 香,重新进入    | 本页面   |      |                          |     |                |        |
|                                  |                                                       |       | 操作                   | 员证件号码                       | 请插入UI | 香,重新进入    | 本页面   |      |                          |     |                |        |
|                                  |                                                       |       |                      | USBkey_ID                   | 请插入UI | 香,重新进入    | 本页面   |      |                          |     |                |        |
|                                  |                                                       |       | 数字证                  | 书到期时间                       | 请插入UI | 香,重新进入    | 本页面   |      | *有效期不超过90天才能进行证书自助展期     |     |                |        |
|                                  |                                                       |       |                      |                             | Ē     | 助展開       |       |      |                          |     |                |        |

# 10、登录网银安装了最新的网银助手还一直提示网银助手未安装怎么办?

一般是浏览器版本不符合要求导致的,请更换浏览器为 IE8.0、Edge88、Firefox52 及以上版本的浏览器后再登录企业网银。

## 11、菜单太多找不到菜单怎么办?

您可登录企业网银后,通过页面顶部的搜索框输入菜单关键字搜索,系统将显示相关菜 单路径,点击目标菜单后可进入相应页面。

| Chongqing Fumin Bank<br>重庆器民银行 | 🔒 企业网银                    | 首页转账支付 | 十代发工资 账务管理 投资理财     | 电子票据可拆分票据 | 网银设置业务授权                      | ♀ 转账                                                                                  |
|--------------------------------|---------------------------|--------|---------------------|-----------|-------------------------------|---------------------------------------------------------------------------------------|
| 数                              | 智企业网银                     |        |                     |           | 由 新02额度恢复1 ■ 上次登录时间2023-12-26 | 检索结果 《<br>均衡支付, 转账业务, 单笔铸账<br>转账支付, 转账业务, 批量转账<br>转账支付, 转账业务, 预约转账 宣询与<br>men         |
| 构制备共                           | 28金融及支付基础设施<br>经业和商户的金融需求 | ,满足境内外 |                     |           | 账户总览 @                        | ■107<br>均衡支付_转账业务_线质查询<br>特殊支付_转账业务_就是转账查询<br>体影太付_转账业务_就是转账查询 ><br>体影太什 体影体自物研 六月对千维 |
| 待授权业务(13)                      | 已接权业务(56)                 | 已办理业的  | 중(109)              | 〇 刷新      | 单位活明余额(元)<br>****             | 单位定期余额(元)<br>****                                                                     |
| 业务类型                           | 交易金額(元)                   | 发起人    | 发起时间                | 操作        | 交易明细                          |                                                                                       |
| 已过期<br>对公存款支取                  | 10,000,002.00             | 操作员7   | 2023-06-16 14:46:13 | A 审核      |                               |                                                                                       |
| 已过来<br>对公存款支取                  | 3,333.00                  | 操作员7   | 2023-06-16 14:45:33 | £ 爾核      | 山)酸新公告                        | 宣音全                                                                                   |
| 日は東 活期存款解約                     | 2                         | 操作员7   | 2023-06-15 14:37:51 | 品 审核      |                               | 生活尽在掌控<br>全在建省的省为 文质印度                                                                |
|                                |                           |        |                     |           |                               |                                                                                       |

12、如何自助修改登录密码?

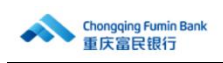

登录企业网银后在【网银设置】-【权限设置】-【密码修改】中自助修改登录密码。修

改登录密码需要知道原登录密码。

| Chongging Furnin Bank<br>重庆室民银行 | 🌲 企业网班                                              | 首页    | 朝鮮支付    | 代发工资                   | 账务管理               | 设置理解             | 电子票据             | 可拆分票据            | 网银设置   | 业务授权    | Q 推索 | uat0202 | 日週出 |
|---------------------------------|-----------------------------------------------------|-------|---------|------------------------|--------------------|------------------|------------------|------------------|--------|---------|------|---------|-----|
|                                 | 収限设置<br>操作员維护<br>个人信息維护<br>密码修改<br>提作日志宣询<br>UKEY管理 |       |         | 企业管理<br>企业信息3<br>账户详细制 | 199<br>見图          |                  |                  |                  |        |         |      |         |     |
| Chongging Furnin Bank<br>服氏服民银行 | 🙏 <u>Cum</u>                                        | 首页    | 转账支付    | 代发工资                   | 账务管理               | 投資理解             | 电子票据             | 可拆分票据            | 网银设置   | 业务授权    | ロ複素  | uat0202 | 日週出 |
|                                 | () 出墾提示:网上銀                                         | 行使用完整 | 始后,遭及时点 | 击 "路出",[               | 以保护账户安全            |                  |                  |                  |        |         |      |         |     |
|                                 | 登录密                                                 | 同修改   |         |                        |                    |                  |                  |                  |        |         |      |         |     |
|                                 |                                                     |       | • 192   | 登录密码                   |                    |                  |                  |                  |        |         |      |         |     |
|                                 |                                                     |       | • \$6   | 登录密码                   |                    |                  |                  |                  |        |         |      |         |     |
|                                 |                                                     |       | • 10    | 认新密码                   |                    |                  |                  |                  |        |         |      |         |     |
|                                 |                                                     |       |         | 温馨提示:                  | 1.新登录密码<br>2.请避免与知 | 马应同时由字<br>常用软件或网 | 母、数字和韩<br>站的密码相同 | ]殊字符组成,]<br>]或相似 | 目密码长度应 | 在8-16位。 |      |         |     |
|                                 |                                                     |       |         |                        |                    |                  | 修改               |                  |        |         |      |         |     |

## 13、如何自助修改 UKEY 密码?

插入 UKEY 后,在电脑桌面上找到并双击【重庆富民银行网银客户端管理工具】后,点击修改 USBKey 密码进行自助修改 UKEY 密码。修改 UKEY 密码需要知道原 UKEY 密码。

| ▲ 重庆富民银行网银客户端管理工具                                                                                                    | ▲ 重庆富民银行网银客户端管理工具                           | ß        |
|----------------------------------------------------------------------------------------------------|---------------------------------------------|----------|
| Chongqing Fumin Bank<br>重庄宫足组行                                                                                                    | 修改USBKey密码                                  | Bank     |
|                                                                                                    | USBKev密码长度必须是6~16字符,可以是数字或字母或数字字母的组合,区分大小写。 |          |
| 证书<br>Clongtong Funin Bank UbbKer<br>COPMBK8170822233's CFCA TEST OCA1<br>COPMBK8170822233's CFCA TEST SM2 C<br>E COPMBK8170822233's CFCA TEST SM2 C<br>E COPMBK8170822233's CFCA TEST SM2 C<br>E COPMBK8170822233's CFCA TEST SM2 C | 证书 当前USBKey密码: 新的USBKey密码: 确认新的USBKey密码:    | 密码       |
| 查看证书                                                                                                    |                                             | Ħ.       |
| < ···· ··· 系統造项                                                                                                    | (初元 現)府     (初元 )      (初元 )     (初元 )      | <b>5</b> |

## 14、插入 UKEY 就自动唤起 IE 浏览器进入网银登录页面,如何关闭自动唤起功能?

可打开【重庆富民银行客户端管理工具】,点击"系统选项",取消勾选"自动打开重 庆富民银行首页"后点击确定,后续再插入 UKEY 就不会自动弹出登录页面了。

注意:如果关闭了自动弹出功能,在 IE、Edge 或火狐浏览器上最好收藏企业网银登录 网址,方便后续直接打开网址访问企业网银。

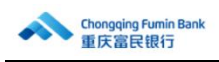

重庆富民银行企业网银登录网址为: https://enbank.cqfmbank.com/

| ▲ 重庆富民银行网银客户端管理工具              | ▲ 重庆富民银行网银客户端管理工具 □3                  |
|--------------------------------|---------------------------------------|
| Chongqing Fumin Bank<br>重庆富民银行 | Chongqing Fumin Bank<br>重庆富民银行        |
| 证书                             | 证书 系统选项 正子                            |
| Corraging Funn Bark UBKEr      | ● ● ● ● ● ● ● ● ● ● ● ● ● ● ● ● ● ● ● |
| 查看证书                           | 查看证书                                  |
| < · · · · 系統违项                 | < · · · · 系统选项                        |